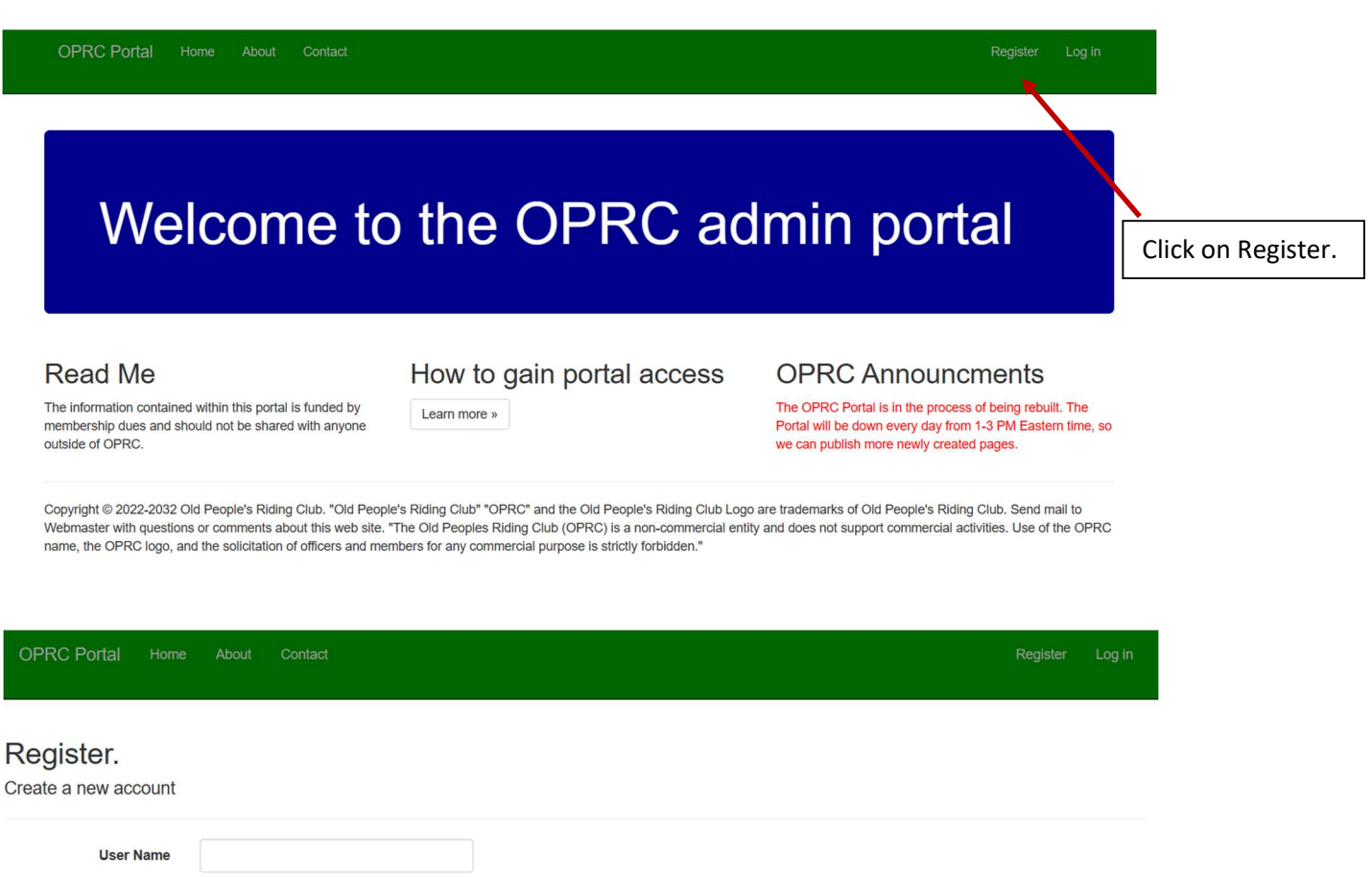

| User Name        |                                                                                                    |
|------------------|----------------------------------------------------------------------------------------------------|
| Email            |                                                                                                    |
| Password         | Password must contain: at least 6 characters (one or more special characters, one or more digits, one or more lowercase, one or more uppercase) |
| Confirm password |                                                                                                    |
|                  | Register                                                                                                    |

Copyright © 2022-2032 Old People's Riding Club. "Old People's Riding Club" "OPRC" and the Old People's Riding Club Logo are trademarks of Old People's Riding Club. Send mail to Webmaster with questions or commencial activities. Use of the OPRC logo, and the solicitation of officers and members for any commercial purpose is strictly forbidden."

Based on your chapter/National designation, you will be granted access to the sections of the portal that pertain to you. As an example, if your chapter has listed you as a chapter officer, you will be granted access as a chapter admin. If you are a National officer, you will be granted access to the National portion of the portal that pertains to your office.

Now login with the user name and password you created during the registration.